研修管理システム「manaable(マナブル)」 相談対応力向上研修 ~「事業所申込み」の流れ~

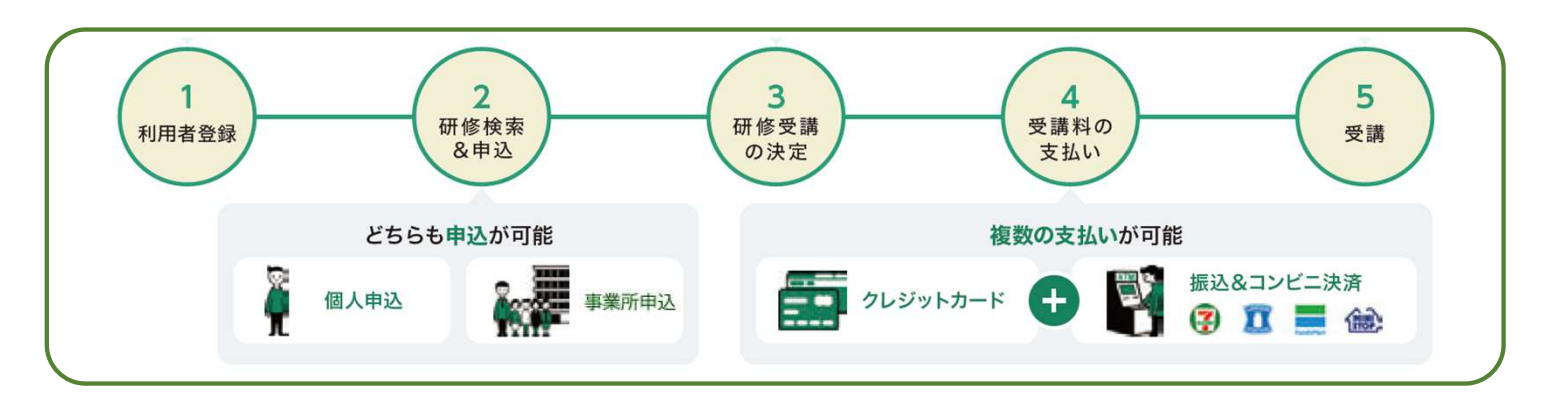

#### ■事業所の代表者を設定すると・・・

\*事業所単位での申込み、事業所支払いが可能です。 事業所支払いの場合は、請求書、領収書の宛名が「事業所名」となります。

\* 代表者が他の職員の利用者登録を行うことができます。 通常、登録には個別のメールアドレスが必要ですが、代表者が職員を登録する場合は、 架空のメールアドレスで登録が可能です。(但し、架空のメールアドレスに通知メールは届きません。)

※代表者は、事業所で1名のみ設定可能です。

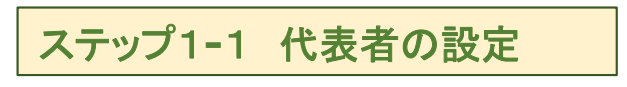

代表者のmanaableへの利用者登録

②に進んでください。)

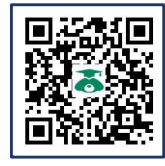

https://hacsw.manaable.com/signup

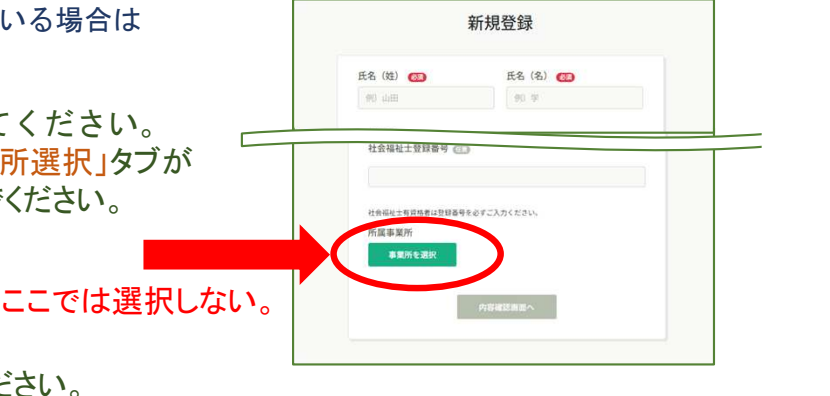

#### 2 事業所の登録

ログインして、「個人設定」の画面に進んでください。 一番下の「事業所情報」の「+事業所を追加」をクリックし、 「事業所名」「ID(任意の英数字)」を入力してください。

(代表者がすでにmanaableに利用者登録している場合は

上記URLかORコードより、利用者登録してください。

※その際、「新規登録」画面の一番下に「事業所選択」タブが ありますが、ここでは事業所選択はしないでください。

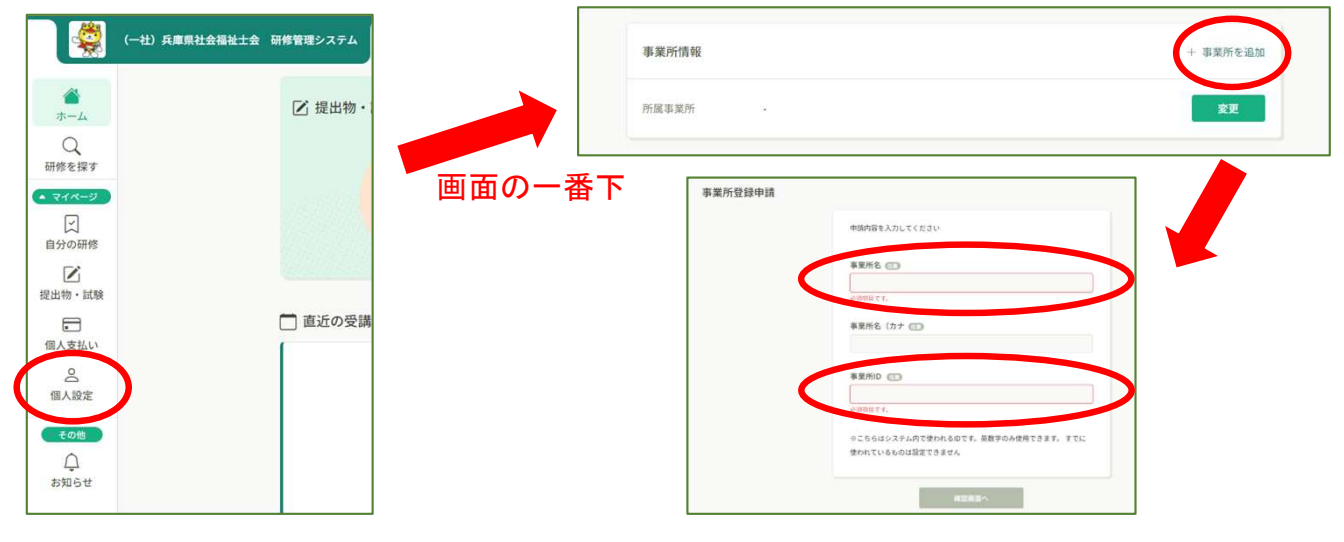

<u>※これで事業所の登録(代表者の登録)が完了です。</u>

# 研修管理システム「manaable(マナブル)」 相談対応力向上研修 ~「事業所申込み」の流れ~

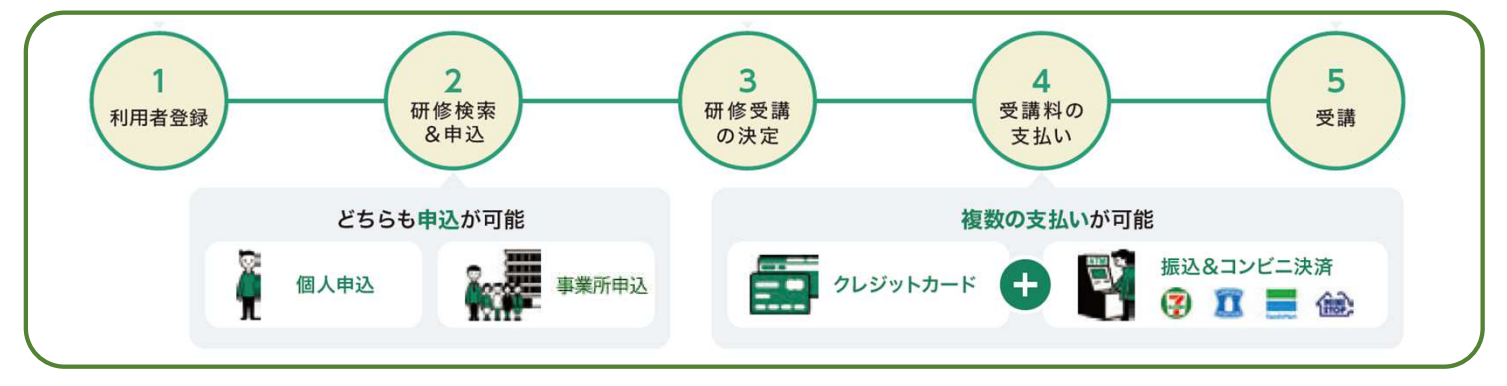

# ステップ1-2 職員のmanaable登録

※代表者が職員の研修申込みをする場合、事前に職員のmanaable利用者登録が必要です。

## 職員が個人でmanaableへ利用者登録する場合 \*「ステップ1」で代表者が事業所登録をした後に手続き可能です。

 ● 新規に利用者登録する場合 《右の図》:
 「新規登録」画面の一番下の
 「所属事業所」→「事業所選択」タブより、 事業所を選択してください。

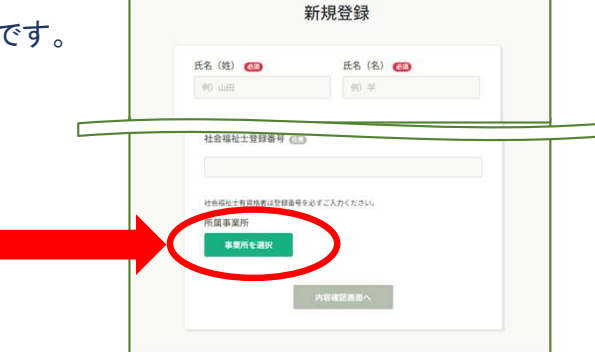

◎ <u>すでに利用者登録している場合 ≪下の図≫</u>:

ログインして「個人設定」(①)の画面に進み、一番下の「事業所情報」より、 「変更」(②)→「事業所を選択」(③)から、事業所を選択してください。

|   |                                    | #修管理システム<br>✓ 提出物・<br>□ 直近の受講 | 画面の一番下<br>                     | 事業所情報<br>所派事業所 -<br>-<br>                                                                                                    | 2<br>+ 事業所を追加<br>文更 |
|---|------------------------------------|-------------------------------|--------------------------------|----------------------------------------------------------------------------------------------------|---------------------|
| 1 | 個人変払い<br>個人変払い<br>でのほ<br>○<br>か知らせ | ×                             |                                | ゲータが見つかりませんてした           ごごごごごごご           CCににに物解剖試験現在シター                                                                                                    |                     |
|   | ITRA版版<br>気体の<br>たら発し込<br>たのました    |                               | <b>4</b><br>追加」を押す<br>「追加済」になる | チームを         チームの         労放牧ス           デークジリスクひらせんズした。         デージリスクひらせんズした。           デージリスクひらせんズした。         デージーングレングス           グロックション         デーション           66         単原成文を建立する |                     |

研修管理システム「manaable(マナブル)」 相談対応力向上研修 ~「事業所申込み」の流れ~

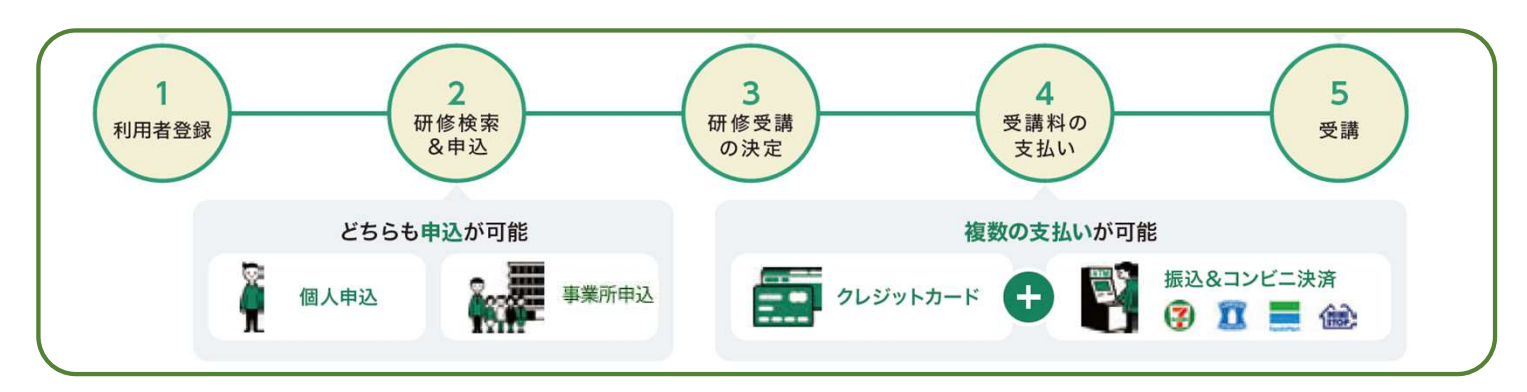

### ② 代表者が職員の利用者登録する場合

「事業所設定」(①) 画面で、事業所名をクリック(②)し、 「メンバー」の「+新規登録」(③) から、職員を登録(④)してください。

| (一社)兵庫県社会福祉土会 研修管理システム                                                                                                    | 事業所設定                                          |                    |             |                   |        |
|----------------------------------------------------------------------------------------------------|------------------------------------------------|--------------------|-------------|-------------------|--------|
| 研修を探す<br>▲ マイベーン<br>()                                                                                                    | <ul> <li>事業所名でさがす</li> <li>事業所名でさんす</li> </ul> | Q. 検索              |             |                   |        |
| 自分の研修                                                                                                    | あおぞらすこやかセンター                                   | > 2                |             |                   | >      |
| m/xxmx、<br>皇<br>儒人設定                                                                                                    | 1件中1-1件を表示 10件 🗸                               |                    |             |                   |        |
| まま所     22     事業所     13.50     日本     日本 | 事業所:あお                                         | ぞらすこやかセン           | ター 0        |                   |        |
| □<br>事要所改定<br>事要所改定                                                                                                    | ×ンバー名でさが<br>3 ×ンバー (1人)                        | \$                 | Q, 検索       |                   |        |
|                                                                                                    | + 新規登録                                         | 図 招待               |             |                   | 100423 |
|                                                                                                    | 1:25                                           | ≍調查ID<br>MB-000493 | x-115 F V X | <u>土</u> 平月日<br>- | ▼1用45況 |

|   | 氏名(姓) 1830                                                                                                    | 氏名(名) 🚳                                                               |
|---|----------------------------------------------------------------------------------------------------|-----------------------------------------------------------------------|
|   | 例)山田                                                                                                    | 例) 学                                                                  |
|   | 氏名(セイ) 👧                                                                                                    | 氏名(メイ) 🚳                                                              |
| Λ | 例) ヤマダ                                                                                                    | 例) マナブ                                                                |
|   | 登録用メールアドレス 🐻                                                                                                    |                                                                       |
|   |                                                                                                    |                                                                       |
|   | 入力してください                                                                                                    | 101のtact/同体生) in」 芝の仮のアドレフをご記入いた                                      |
|   | <ul> <li>入力してください</li> <li>メールアドレスが不明な場合は「0<br/>だけます。ただし、研修に関する<br/>ールアドレスにご変更ください。</li> <li>パスワード(半角英数字) ②3<br/>入力してください</li> </ul>                         | 01@test(団体名).jp」等の仮のアドレスをご記入いた<br>言葉過知メールが届きませんので、登録後実在するメ<br>の       |
|   | <ul> <li>入力してください</li> <li>メールアドレスが不明な場合は「0<br/>だけます。ただし、研修に関する<br/>ールアドレスにご変更ください。</li> <li>パスワード(半角束数字) で<br/>入力してください</li> <li>パスワードの確認(半角束数字)</li> </ul> | 01@test(面体名).jpj 等の仮のアドレスをご記入いた<br>言葉通知メールが届きませんので、登録後実在するメ<br>)<br>② |

| ※個別のメールアドレスがない場合は<br>架空のアドレスでも登録可能です。<br>(例) 001@test.事業所名.jp                                                                     |
|----------------------------------------------------------------------------------------------------|
| <ul> <li>※ただし、おー人ずつ、</li> <li><u>別のメールアドレスでの登録が必要</u>です。</li> <li>・Aさん 001@test.事業所名.jp</li> <li>・Bさん 002@test.事業所名.jp</li> </ul> |
| ※架空のメールアドレスの場合、<br>通知メールは届きません。                                                                                                   |
| ※パスワードは <u>共通のものを設定できます</u> 。                                                                                                    |
| 各職員は、<br><u>設定したメールアドレスとパスワードで</u><br><u>ログインします。</u><br>*個人設定からアドレス変更は可能です。                                                      |

研修管理システム「manaable(マナブル)」 相談対応力向上研修 ~「事業所申込」概要~

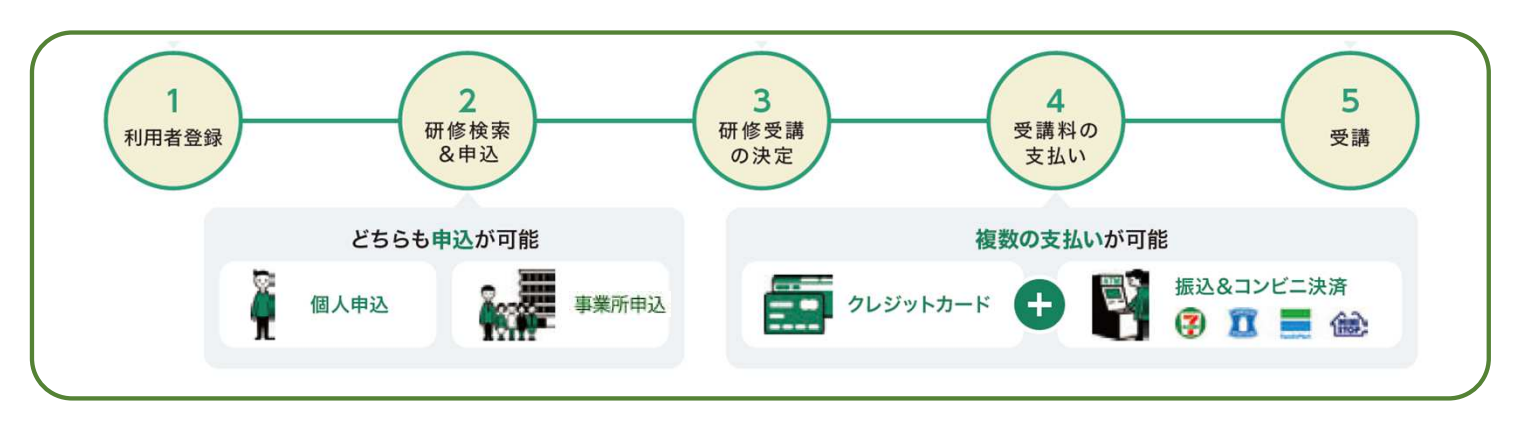

## ステップ2 研修を探す&申込み

https://hacsw.manaable.com/login

ログインして、「 
 「●、研修を探す」から、当該研修を選択して申込んでください。
 ※事業所申込み(事業所支払い)の場合は、
 「事業所として申し込む場合はこちら」または、

「研修を申し込む」⇒「申込者:事業所として申し込む」から申し込んでください。 (代表者以外には、「事業所としての申し込む場合はこちら」は表示されません。)

| (-H) ABRA                    | 1会福祉士会 荷修管理システム                         | (2) ~ h J                               |  |
|------------------------------|-----------------------------------------|-----------------------------------------|--|
| 0<br>*4                      | ◎ ホーム > 研修を除す > 研修詳細                    |                                         |  |
| Q<br>संसंरुधिय<br>• प्रत्र-अ | ★ ■ ● ● ● ● ● ● ● ● ● ● ● ● ● ● ● ● ● ● | 研修を申し込む<br>事業所で申し込む場合はこちら               |  |
| 12 自分の研修                     | 127727.<br>全部                           | <ul> <li>(7)</li> <li>中込受け期間</li> </ul> |  |

# ステップ3 受講の決定

※事務局側で受講対象者かどうかの確認をします。受講可能になれば通知メールが届きます。 (架空のメールアドレスの方が受講申込者の場合、通知メールは届きませんので、 manaableにログインしてご確認ください。)

ステップ4 資料代の支払い

※クレジットカード、コンビニ支払いは手数料はかかりません。 ※銀行振込の場合は、振込手数料をご負担ください。

個人支払、または事業所支払から、資料代の支払い手続きに進んでください。 ※請求書、領収書は、事業所支払いの場合のみ、宛名が事業所名となります。

クレジットカード、銀行振込(バーチャルロ座)、コンビニ決済から選択できます。 ※銀行振込の場合、振込先口座情報はメールで届きませんので、必ず表示画面の スクリーンショットやメモ、印刷をして保存してください(経理の方へお渡しください)。 ※振込期限は支払い方法選択後、コンビニ支払い=14日間、銀行振込=31日間です。

ステップ5 受講

「自分の研修」 ⇒ 該当研修を選んでください。
 オンデマンド研修:「受講」をクリックすると、動画が再生されます。
 ※受講後、「提出物・試験」のタブから「アンケート回答」にご協力ください。

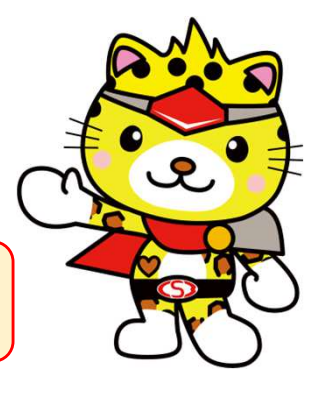

操作に困ったときは、画面右上の「ヘルプ」をご参照ください。